Search for courses as normal, but be sure to search for "open & waitlist eligible courses"

| ST. CLOUD S<br>A tradition of ex                                                  | STATE UNIVERSITY<br>xcellence and opportunity                                                                                             |          |
|-----------------------------------------------------------------------------------|----------------------------------------------------------------------------------------------------|----------|
| Student e-services                                                                | 3                                                                                                    | Loqout   |
| Account Management<br>Courses & Registration<br>Search for a Course               | Search Search Results & Plan Review My Plan                                                                                               | Register |
| Review My Plan<br>View/Modify Schedule<br>Quick Add (Register)                    | Course Search Course Equivalents Non-Credit/Continuing Ed                                                                                 | 0        |
| Registration Holds<br>Registration Access<br>Code<br>Registration Window          | Searcn * Required field *College/University                                                                                               |          |
| Registration Log<br>Grades and Transcripts<br>Financial Aid<br>Housing and Dining | Campus St. Cloud State University 💌<br>*Semester Spring 2013 (Jan - May) 💌<br>Subject Economics (ECON) 🔍 Course Number 205 (Example 1100) |          |
| Bills and Payment<br>Student Employment<br>Contact Us                             | Course 2D =                                                                                                    |          |
| Campus Links<br>Return to SCSU Web Site<br>Records and Registration               | Expand/Collapse for Advanced Search                                                                                                    |          |
| Billing and Payments<br>Financial Aid<br>Husky Books Express                      | Search Clear                                                                                                    |          |
| St. Cloud State<br>University                                                     |                                                                                                    |          |
| 720 Fourth Ave. S.<br>St. Cloud, MN 56301-<br>4498<br>Phone:                      |                                                                                                    |          |
| 320-308-0121                                                                      |                                                                                                    |          |

## If a course is full, but a waitlist is available then the ${f Q}$ icon will be disabled and the ${f Z}$ icon will be active.

| Dashboard                                  |                       |                                           |            |     |            | $\frown$                        |       |         |                      |       |        |                    |                 |                      |
|--------------------------------------------|-----------------------|-------------------------------------------|------------|-----|------------|---------------------------------|-------|---------|----------------------|-------|--------|--------------------|-----------------|----------------------|
| Home                                       |                       | ) =                                       |            |     |            |                                 |       |         |                      | -0    |        |                    |                 |                      |
| Account Management                         | Se                    | arch                                      |            |     |            | Search Results                  | 6 & P | lan     | Rev                  | iew M | y Plan |                    | Registe         | r                    |
| Courses & Registration                     |                       |                                           |            |     |            |                                 |       |         |                      |       |        |                    |                 |                      |
| Search for a Course                        |                       | My Plan for Spring 2013                   |            |     |            |                                 |       |         |                      |       |        |                    |                 |                      |
| Review My Plan                             |                       | wish Liste 0 Henrictarad: (1              |            |     |            |                                 |       |         |                      |       |        |                    |                 |                      |
| View/Modify Schedule                       | Wish List             | Wish List: 0 Wait List: 0 Registered: 🗸 1 |            |     |            |                                 |       |         |                      |       |        |                    |                 | U                    |
| Quick Add (Register)                       |                       |                                           |            |     |            |                                 |       |         |                      |       |        |                    |                 |                      |
| Registration Holds                         | < Search              | < Search Soarch Poculta for Spring 2013   |            |     |            |                                 |       |         |                      |       |        |                    |                 | <u>/ly Plan &gt;</u> |
| Registration Access<br>Code                |                       |                                           |            |     |            | 564                             | ircn  | Result  | s for Spring 2       | .015  |        |                    |                 | 0                    |
| Registration Window                        |                       |                                           |            |     |            |                                 |       |         |                      |       |        |                    |                 | -                    |
| Registration Log                           | << first < pre        | v <b>1</b> ne                             | ext > last | >>  | Showin     | g courses 1 - 6 of 6            | 50    | 👻 per p | bage                 |       | Fi     | ter by Instructor  | :               |                      |
| Grades and Transcripts                     | Ħ                     |                                           |            |     |            |                                 |       |         |                      |       |        |                    |                 |                      |
| Financial Aid                              | /aler                 |                                           |            |     |            |                                 |       |         |                      |       |        |                    |                 |                      |
| Housing and Dining                         | ddd<br>Gquir<br>Vaith |                                           |            |     |            |                                 |       | _       | _                    |       |        |                    |                 |                      |
| Bills and Payment                          | 4                     | ID#                                       | Subj       | #   | Sect       | Title                           |       | Days    | Time                 | Cr/Hr | Status | Instructor         | Delivery Method | Location             |
| Student Employment                         | <u>्</u> यष           | 001244                                    | ECON       | 205 | 01         | Principles of<br>Macroeconomics |       |         | Arranged             | 3.0   | Full   | MacDonald, Richard | Internet        | Ŷ                    |
| Contact Us                                 | OQ                    | 001245                                    | ECON       | 205 | 02         | Principles of                   |       | MWF     | 1:00pm - 1:50pm      | 3.0   | Open   | Moghaddam, Masoud  |                 | Ŷ                    |
| Campus Links                               |                       |                                           |            |     |            | Macroeconomics                  |       |         |                      |       |        |                    |                 |                      |
| Return to SCSU Web Site                    | 000                   | 001246                                    | ECON       | 205 | 03         | Principles of<br>Macroeconomics |       | MW      | 3:00pm - 4:15pm      | 3.0   | Full   | Ratha, Artatrana   |                 | 9                    |
| Records and Registration                   |                       | 001247                                    | ECON       | 205 | 04         | Principles of                   |       | TTh     | 0:30am 10:45am       | 3.0   | Full   | MacDonald Dichard  |                 | 0                    |
| Billing and Payments                       |                       | 001247                                    | LCON       | 205 | 04         | Macroeconomics                  |       |         | 5.50dill - 10.45dill | 5.0   | run    | MacDonaid, Richard |                 | •                    |
| Financial Aid                              | OQZ                   | 001248                                    | ECON       | 205 | 05         | Principles of                   |       | т       | 5:00pm - 7:40pm      | 3.0   | Open   | Kang, Eungmin      |                 | 9                    |
| Husky Books Express                        |                       |                                           |            |     |            | Macroeconomics                  |       |         |                      |       |        |                    |                 |                      |
|                                            | 000                   | 001926                                    | ECON       | 205 | 54         | Principles of<br>Macroeconomics |       |         | Arranged             | 3.0   | Full   | Hampton, Nathan    | Internet        | 9                    |
| University                                 | <                     | v <b>1</b> ne                             | wt s laet  |     | Showin     | a courses 1 6 of 6              | 50    | D per r |                      |       |        | l                  |                 |                      |
| 720 Fourth Ave. S.<br>St. Cloud, MN 56301- | ss mat is pre         | • • •                                     | AL - 1051  |     | 5110 W III | g couraca 1 - 0 010             | 30    | per p   | Jage                 |       |        |                    |                 |                      |

Phone: 320-308-0121 Once you click the *S* icon, you will be prompted to check which waitlist sections you want to be added to. You can add your name to multiple sections. The list of entries in the blue bar indicates how many students are currently on the waitlist for that section.

| Student e-services       | Add T                                                          | o Wait Li                            | st      |           |        |         |                                 |        |       |               |       |       |      |                    |          |          |
|--------------------------|----------------------------------------------------------------|--------------------------------------|---------|-----------|--------|---------|---------------------------------|--------|-------|---------------|-------|-------|------|--------------------|----------|----------|
| Dashboard                | Email notifications will be sent to: akschewe@stcloudstate.edu |                                      |         |           |        |         |                                 |        |       |               |       |       |      |                    |          |          |
| Home                     |                                                                |                                      |         |           |        |         |                                 |        |       |               |       |       |      |                    |          |          |
| Account Management       | Add                                                            | To Wait                              | List    | Availa    | ble No | ow      |                                 |        |       |               |       |       |      |                    |          |          |
| Courses & Registration   |                                                                |                                      |         |           |        |         |                                 |        |       |               |       |       |      |                    | Delivery |          |
| Search for a Course      |                                                                | ID #                                 | Sub     | oj #      | S      | ect     | Title                           | Days   | Time  | 1             | Cr/Hr | Statu | s I  | nstructor          | Method   | Location |
| Review My Plan           |                                                                | 001244                               | ECC     | DN 20     | 5 01   | 1       | Principles of<br>Macroeconomics | n/a    | Arrar | iged          | 3.0   | Full  | M    | lacDonald, Richard | Internet | Ŷ        |
| View/Modify Schedule     | The                                                            | There are 8 parties to the unit list |         |           |        |         |                                 |        |       |               |       |       |      |                    |          |          |
| Quick Add (Register)     | Protection of the walk list.                                   |                                      |         |           |        |         |                                 |        |       |               |       |       |      |                    |          |          |
| Registration Holds       |                                                                | 001240                               |         | 20        | 5 0.   | ,<br>,  | Macroeconomics                  | 141 84 | 4:15  | pm            | 5.0   | run   |      | atria, Artatraria  |          | •        |
| Code                     | The                                                            | e are 14                             | entrie  | s on the  | e wai  | t list. |                                 |        |       |               |       |       |      |                    |          |          |
| Registration Window      |                                                                | 001247                               | 7 ECC   | ON 20     | 5 04   | 4       | Principles of                   | T Th   | 9:30  | im -          | 3.0   | Full  | м    | lacDonald, Richard |          | 9        |
| Registration Log         |                                                                |                                      |         |           |        |         | Macroeconomics                  |        | 10:4  | 5am           |       |       |      |                    |          |          |
| Grades and Transcripts   | The                                                            | re are 5                             | entries | on the    | wait   | list.   |                                 |        |       |               |       |       |      |                    |          |          |
| inancial Aid             |                                                                | 001926                               | 5 ECC   | DN 20     | 5 54   | 4       | Principles of                   |        | Arrar | iged          | 3.0   | Full  | н    | ampton, Nathan     | Internet | ۰        |
| Housing and Dining       | The                                                            | 7                                    |         |           |        | C       | Macroeconomics                  |        |       |               |       |       |      |                    |          |          |
| Sills and Payment        | The                                                            | e are /                              | entries | on the    | wait   | list.   |                                 |        |       |               |       |       |      |                    |          |          |
| Student Employment       |                                                                |                                      |         |           |        |         |                                 |        |       |               |       |       |      |                    | Subr     | nit Cano |
| Contact Us               |                                                                |                                      |         |           |        |         | ELUI DES U                      |        |       |               |       |       |      |                    |          |          |
| Campus Links             |                                                                | <u> </u>                             |         | 200.      | 200    |         | Macroeconomics                  |        |       | 1.000         |       | 0.0   | opon | mognadam, maccaa   |          |          |
| Return to SCSU Web Site  | 0                                                              | 20                                   | 001246  | ECON      | 205    | 03      | Principles of<br>Macroeconomics |        | MW    | 3:00pm - 4:15 | pm    | 3.0   | Full | Ratha, Artatrana   |          | ۶        |
| Records and Registration | 00                                                             |                                      | 001247  | ECON      | 205    | 04      | Principles of                   |        | T Th  | 9:30am - 10:4 | 5am   | 3.0   | Full | MacDonald, Richard |          | 9        |
| Billing and Payments     |                                                                |                                      |         |           |        |         | Macroeconomics                  |        |       |               |       |       |      |                    |          |          |
| inancial Aid             | 0                                                              | 2                                    | 001248  | ECON      | 205    | 05      | Principles of                   |        | т     | 5:00pm - 7:40 | pm    | 3.0   | Open | Kang, Eungmin      |          | •        |
| Husky Books Express      |                                                                |                                      |         |           |        |         | Macroeconomics                  |        |       |               |       |       |      |                    |          |          |
| St. Cloud State          | 0                                                              | 10 (                                 | 001926  | ECON      | 205    | 54      | Principles of<br>Macroeconomics |        |       | Arranged      |       | 3.0   | Full | Hampton, Nathan    | Internet | •        |
| Iniversity               | << first                                                       | < prev                               | 1 ne:   | xt > last | >> 5   | Showi   | ng courses 1 - 6 of 6           | 50     | - per | bage          |       |       |      |                    |          |          |
| 720 Fourth Ave. S.       |                                                                |                                      |         |           |        |         | 2                               |        |       | -             |       |       |      |                    |          |          |

Once you have submitted your waitlist selections, a "wait list" box will appear on the My Plan tab. By clicking the Review My Plan tab, you can monitor your placement on the waiting list.

| Dashboard<br>Home        |       | <b>—</b> C                                  |         |           |           |               |           |         |           |           |                    |                    | 0           |  |  |
|--------------------------|-------|---------------------------------------------|---------|-----------|-----------|---------------|-----------|---------|-----------|-----------|--------------------|--------------------|-------------|--|--|
| Account Management       |       | Search Search Results & Plan Review My Plan |         |           |           |               |           |         |           |           |                    |                    | Register    |  |  |
| Courses & Registration   |       | 000                                         |         |           |           |               |           |         |           |           |                    |                    |             |  |  |
| Search for a Course      | New S | <u>Search</u>                               |         |           |           |               |           |         |           |           |                    |                    |             |  |  |
| Review My Plan           |       |                                             |         |           |           |               |           |         |           |           |                    |                    |             |  |  |
| View/Modify Schedule     |       |                                             | _       |           |           |               |           |         |           |           |                    |                    |             |  |  |
| Quick Add (Register)     | Spri  | ng 2012                                     | Sum     | mer 201   | 12 F      | all 2012 Spr  | ring 2013 |         |           |           |                    |                    |             |  |  |
| Registration Holds       | 10/   |                                             | (2)     |           |           |               |           |         |           |           |                    |                    |             |  |  |
| Registration Access      | Wd    | IIL LISL                                    | (2)     |           |           |               |           |         |           |           |                    |                    |             |  |  |
| Registration Window      |       | ID #                                        | Subj    | #         | Sect      | Title         | Da        | iys Tir | ne Cr/    | Hr Status | Instructor         | Delivery<br>Method | Location    |  |  |
| Registration Log         | 0     | 00124                                       | ECON    | 205       | 03        | Principles of | м         | W 3:0   | 0pm - 3.0 | Full      | Ratha, Artatrana   |                    | 9           |  |  |
| Grades and Transcripts   |       |                                             |         |           |           | Macroeconor   | nics      | 4:      | 15pm      |           |                    |                    |             |  |  |
| Financial Aid            |       | You an                                      | e numbe | 15 on     | this wai  | ting list.    |           |         |           |           |                    |                    |             |  |  |
| Housing and Dining       | 8     | 001244                                      | ECON    | 205       | 01        | Principles of |           | Arr     | anged 3.0 | Full      | MacDonald, Richard | Internet           | ۰           |  |  |
| Bills and Payment        |       |                                             |         |           |           | Macroeconor   | nics      |         |           |           |                    |                    |             |  |  |
| Student Employment       |       | You an                                      | e numbe | r 9 on th | nis waiti | ng list.      |           |         |           |           |                    |                    |             |  |  |
| Contact Us               |       |                                             |         |           |           |               |           |         |           |           |                    |                    |             |  |  |
| Campus Links             | Reg   | gistere                                     | d 🗸 (1  | )         |           |               |           |         |           |           |                    | View/Ma            | dify Schedu |  |  |
| Return to SCSU Web Site  |       |                                             |         |           | _         |               |           |         |           |           |                    | Delivery           |             |  |  |
| Records and Registration | ID    | #                                           | Subj    | #         | Sect      | Title         | Days      | Time    | Cr/       | ir Status | Instructor         | Method             | Location    |  |  |
| illing and Payments      | 002   | 227                                         | CEEP    | 681       | 04        | Practice in   | Th        | 5:00pn  | n - 3.0   | Full      | Klepetar, Adam     |                    | Ŷ           |  |  |
| Financial Aid            |       |                                             |         |           |           | Small Group   |           | 7:45p   | m         |           |                    |                    |             |  |  |
|                          |       |                                             |         |           |           | Process       |           |         |           |           |                    |                    |             |  |  |

NOTE: It is important that you check your SCSU email regularly when on the waitlist. If you are 1 waitlist and a seat becomes available, you will be notified through email that you have 24 hours to register for a course. You must register for the course via the link provided in the email. If you miss the 24 hour registration window, the next person on the list is given an opportunity to register.

To ensure that all students have an opportunity to register for a course, we ask that you remove your name from any waitlists you are no longer interested in.